# DOMEVIH -INITIATION

FORMATION DES TECS

DÉCEMBRE 2021

 $\frown$ 

0

Q

 $\sim$ 

0

### RÉCUPÉRER LES FICHIERS D'INSTALLATION DE DOMEVIH

### • 2 solutions

 Dans la partie Documentation de eTransfertDomevih (seulement si vous avez déjà un compte PLAGE) <u>https://edomevih.atih.sante.fr/etransfertdomevih/ui/help.jsf</u>

2. Sur le site Nexus mis à disposition par Ouidou <u>https://nexus.ouidou.fr</u>

### **1.PARTIE DOCUMENTATION DU SITE EDOMEVIH**

- <u>https://edomevih.atih.sante.fr/</u>
- Connexion avec son compte PLAGE

| Pa | srel                                                                 | Décon                                                                                                    | nexion | Î |
|----|----------------------------------------------------------------------|----------------------------------------------------------------------------------------------------|--------|---|
|    | Connectez vous à<br>Edomevih<br><sup>Ou Créez un compte Pasrel</sup> | Edomevih                                                                                                    |        |   |
|    | Identifiant : 🕑 Identifiant perdu ?                                  |                                                                                                    |        | l |
|    | Mot de passe : 🕜 Mot de passe oublié ?                               | eTransfertDomevih<br>Plateforme d'échange de fichiers Domevih (dossier médico-<br>épidémiologique du VIH) qui permet :                                                                                                    |        |   |
|    | SE CONNECTER                                                         | <ul> <li>aux établissements de santé de télétransmettre de façon<br/>sécurisée leurs fichiers cryptés de données anonymisées issus du<br/>logiciel Domevih, pour intégration dans la base de données<br/>nationale.</li> </ul> | ₹2     | , |

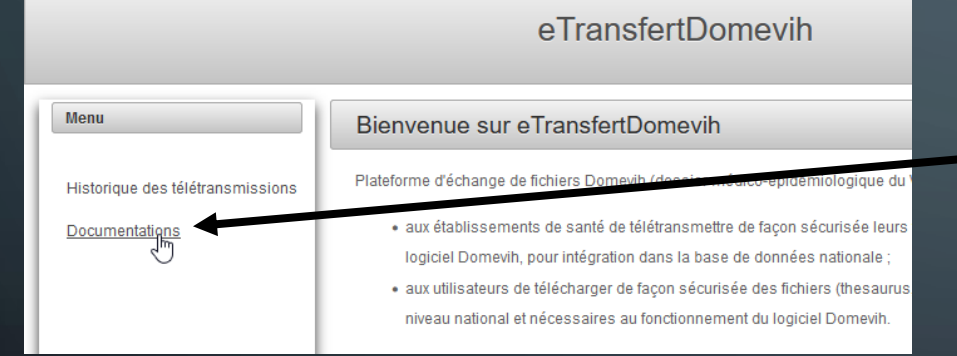

### • Clic sur Documentations

Télécharger

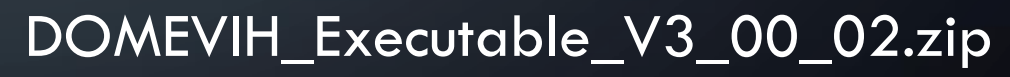

| _ |                                 |                       |                |
|---|---------------------------------|-----------------------|----------------|
| ì | Nom du fichier                  | Date de mise en ligne | Téléchargement |
|   | DOMEVIH_Executable_V3_00_02.zip | 21/07/2021 18:02      | ± Télécharger  |

# 2. SITE SÉCURISÉ MIS À DISPOSITION PAR OUIDOU: HTTPS://NEXUS.OUIDOU.FR/

| OSS 3.32.0-03 | r Wanager 🔁 🕄 🛃 domevih-reader 🕞 Sign out                                                                                                    |
|---------------|----------------------------------------------------------------------------------------------------|
| rowse         | Welcome Learn about Sonatype Nexus Repository Manager                                                                                                    |
| O Welcome     | ^                                                                                                    |
| S Browse      | ▲ Nexus Repository 3.37.0 is available. This release includes replication sup detect if multiple nodes are using the same external PostgreSQL database, hosted repository. See the Release notes I for more information. Downloa |
|               | Open Source Actacks on the Rise: Top 8 Malicious Packages Found in n<br>Read More C                                                                                                    |
|               |                                                                                                    |
|               |                                                                                                    |

- 1. Cliquer sur Sign-in 🚽 sign in
- 2. Entrez Login et mot de passe:
  - Login: domevih-reader
  - Mot de passe : RC7/JXgP

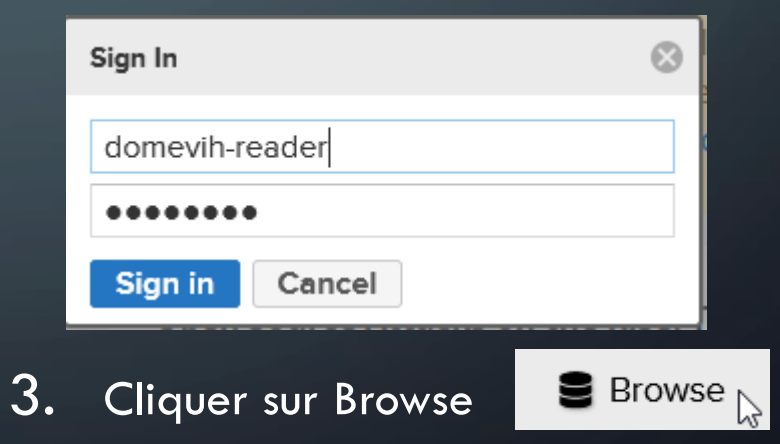

## SITE MIS À A DISPOSITION PAR OUIDOU: HTTPS://NEXUS.OUIDOU.FR

Puis sur atih\_domevih : atih-domevih
 Browse / ⓐ atih-domevih
 HTML View
 Documentation
 Formation
 E Livrables
 Thesaurus

• Le dossier « Livrables » contient les programmes d'installation

## SITE MIS À A DISPOSITION PAR OUIDOU: HTTPS://NEXUS.OUIDOU.FR

• Clic sur + pour voir le contenu du dossier

- Clic sur domevih\_install\_tools\_v3.zip
- Le lien de téléchargement est visible dans le cadre qui s'ouvre à droite dans « Path »

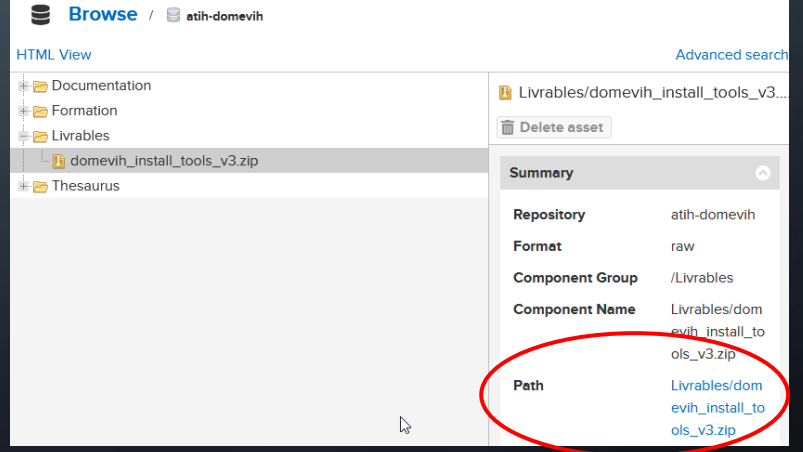

domevih\_install\_tools v3.zip

Livrables

🕂 🗁 Thesaurus

### DÉCOMPRESSION DE L'ARCHIVE

- Clic droit sur l'archive
  - DOMEVIH\_Executable\_V3\_00\_02.zip
  - Ou domevih\_install\_tools\_V3.zip
- Après le clic droit, choisir « Extraire tout »
- Un dossier est créé qui contient le programme d'installation de Domevih (SetupDomevih\_3.00.02.exe) at les outils d'installation dans un dossier (domevih\_install\_tools\_v3)

| Nom                            | Modifié le       | Туре                |
|--------------------------------|------------------|---------------------|
| domevih_install_tools_v3       | 07/12/2021 15:06 | Dossier de fichiers |
| local SetupDomevih_3.00.02.exe | 07/12/2021 15:06 | Application         |

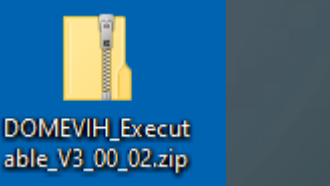

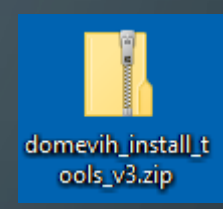

# DIFFÉRENTES CONFIGURATIONS

### CONFIGURATION MONOPOSTE

 Un seul poste sur lequel on installe en même temps la base et l'application CONFIGURATION CLIENT-SERVEURUn serveur sur lequel on installe la base

 + un ou plusieurs postes sur lesquels on installe l'application

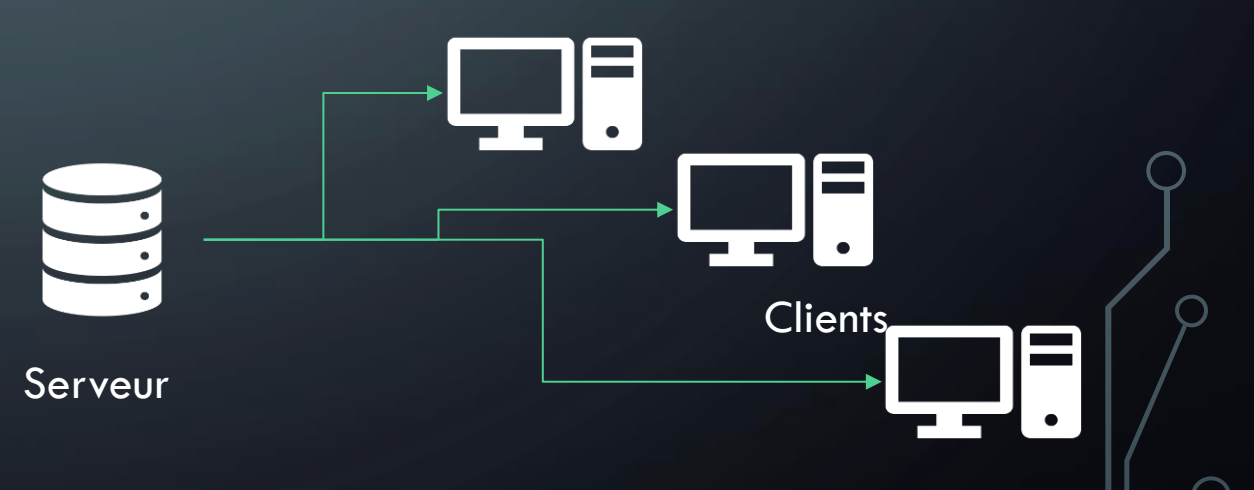

| Nom                          | Modifié le       | Туре                |
|------------------------------|------------------|---------------------|
| domevih_install_tools_v3     | 07/12/2021 15:06 | Dossier de fichiers |
| log SetupDomevih_3.00.02.exe | 07/12/2021 15:06 | Application         |

#### Installation de DOMEVIH 3.00.02

| Bie<br>d'ir                     |
|---------------------------------|
| Vous<br>ordin                   |
| Avan<br>toute<br>de ce<br>ordin |
| Clique                          |
|                                 |
|                                 |
|                                 |

Bienvenue dans le programme d'installation de DOMEVIH 3.00.02

Vous êtes sur le point d'installer DOMEVIH 3.00.02 sur votre ordinateur.

Avant de démarrer l'installation, il est recommandé de fermer outes les autres applications. Cela permettra la mise à jour le certains fichiers système sans redémarrer votre ordinateur.

Cliquez sur Suivant pour continuer.

ĺ

Suivant > Annuler

X

### L'INSTALLATION

 Lancer le programme
 SetupDomevih\_3.00.02.exe en tant qu'administrateur

(clic droit + Exécuter en tant qu'administrateur)

 Si vous n'avez pas les droits d'administrateur, vous ne pourrez pas installer vous-même Domevih

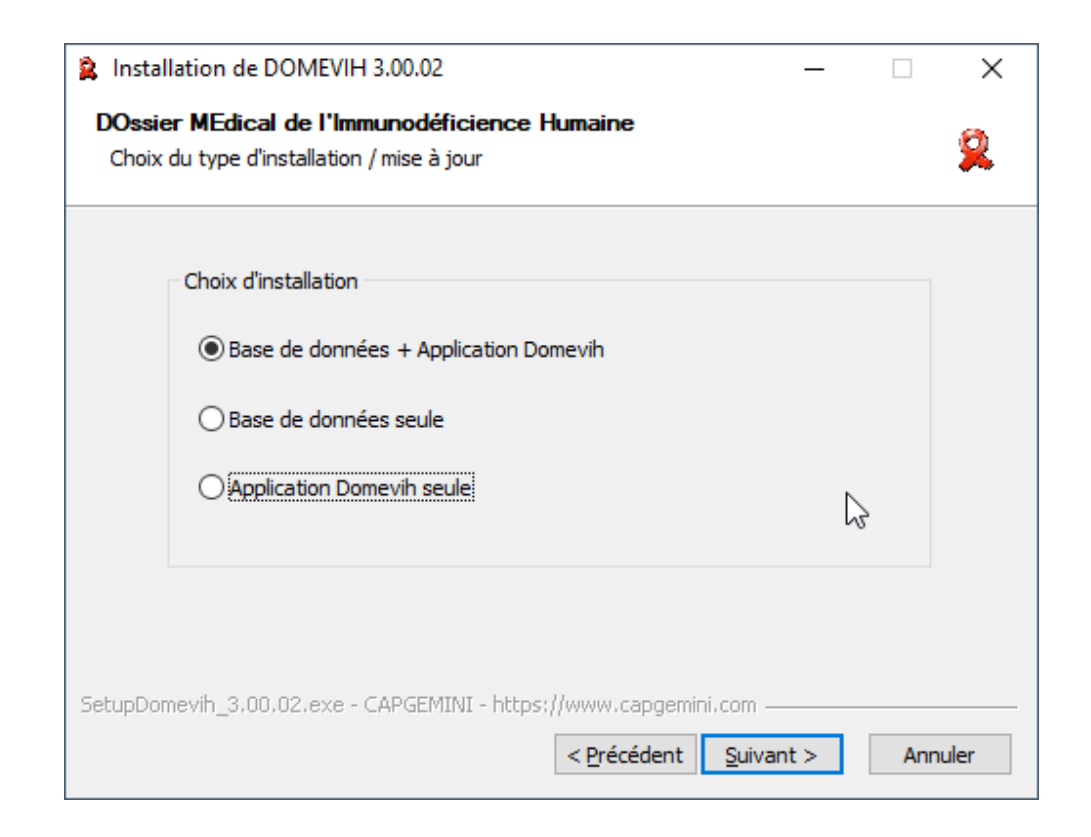

- Base de données + Application Domevih
  - Si vous êtes la seule à utiliser et administrer cette base de données Domevih
- Base de données seule
  - Pour l'installation sur un serveur
- Application Domevih seule
  - Si vous êtes sur un poste client et que la base de données est installée sur un serveur distant. (vous n'êtes pas seule à avoir accès à la base Domevih, ou bien la base de données est installée sur un serveur géré par le service informatique)

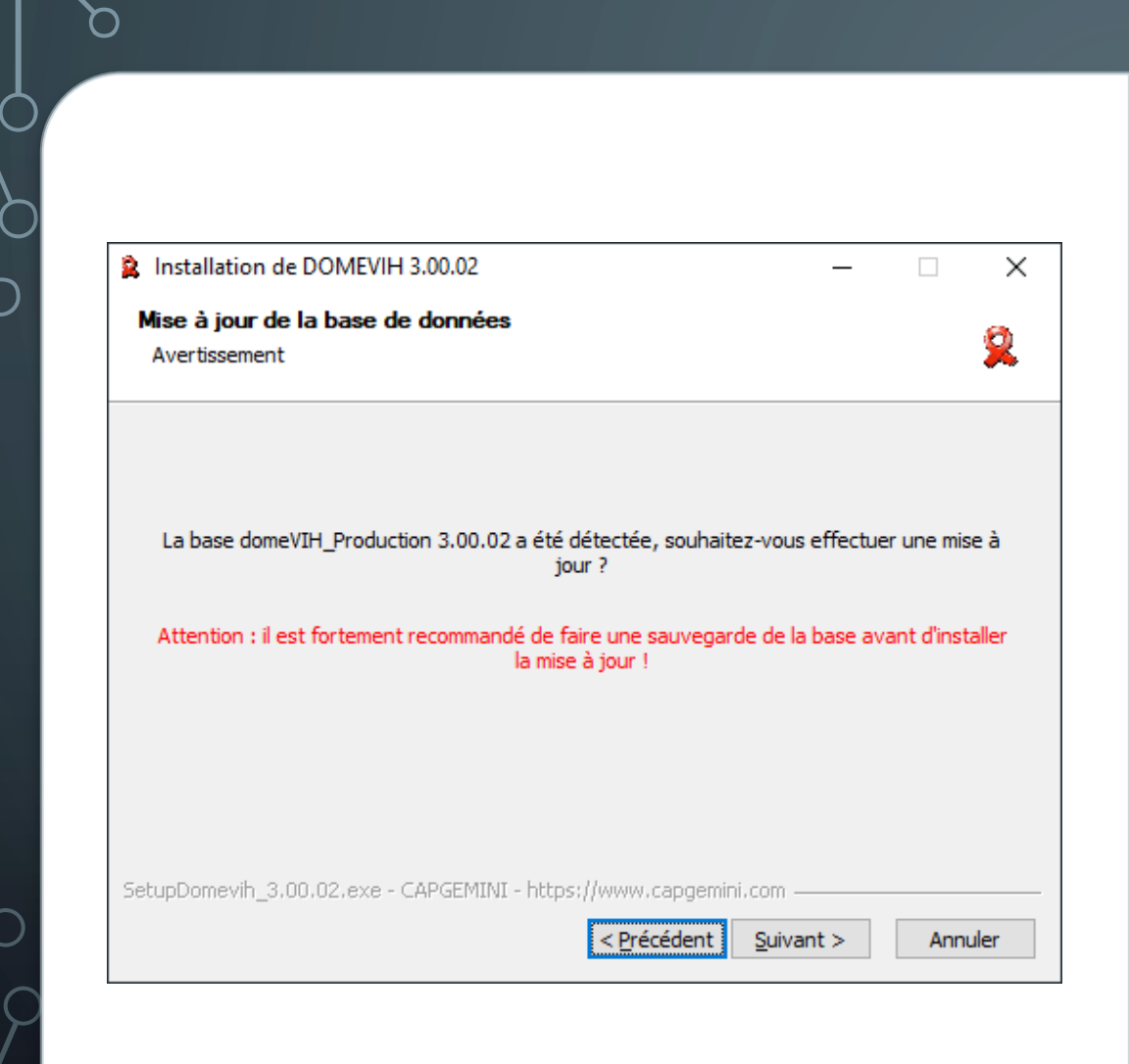

 Si une base DOMEVIH existe déjà sur le poste, l'utilitaire d'installation vous prévient et vous conseille de faire une sauvegarde avant la mise à jour

Ś

### ò

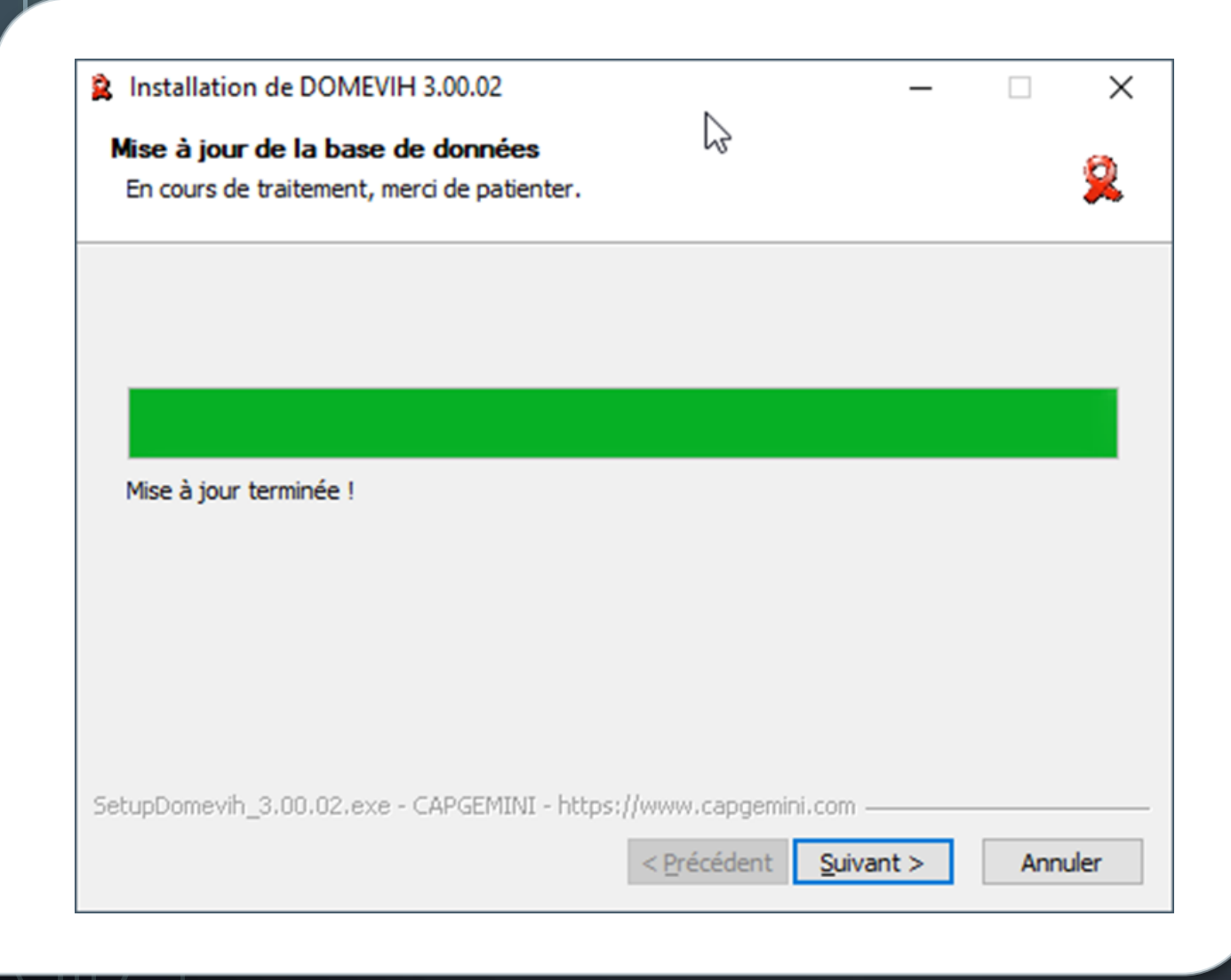

La base de données existante est mise à jour

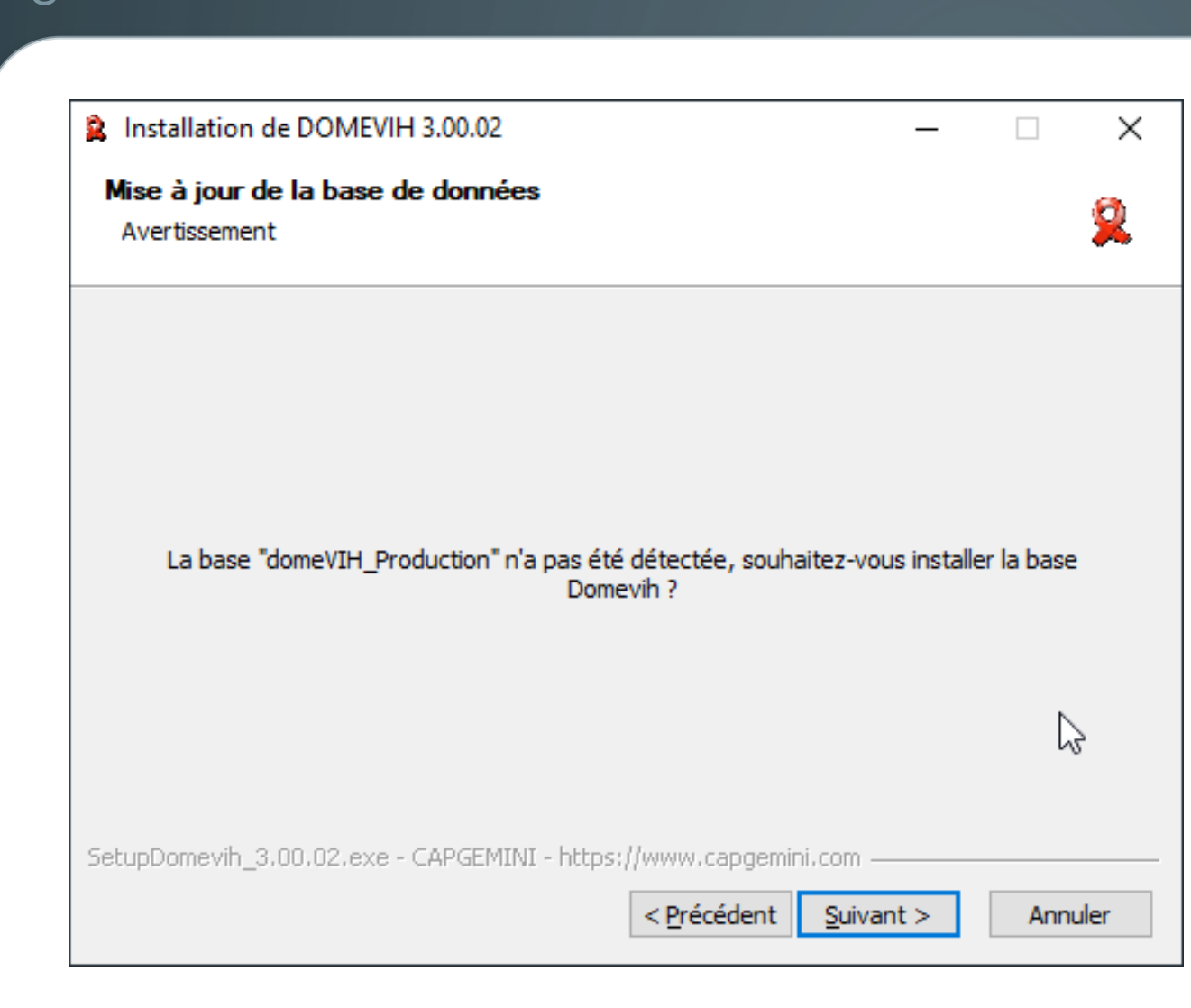

 Si aucune base n'existait sur le poste, vous allez créer une base vide

О

### 6

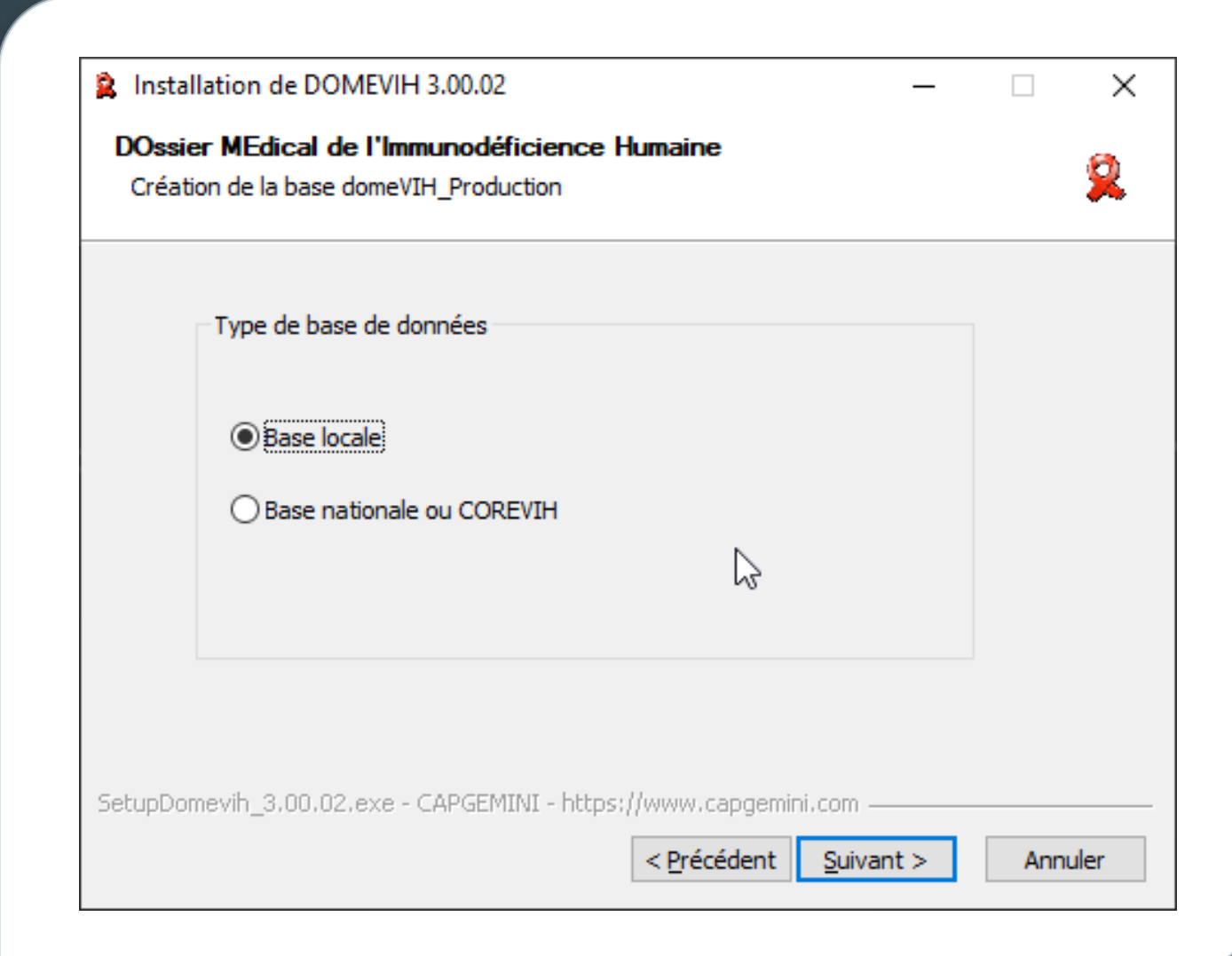

 On a le choix entre une base locale ou une base nationale / COREVIH

 Pour pouvoir saisir des données on choisit la base locale

| 😫 Installation de DOMEVIH 3.00.02 —                                                      | ×    |
|------------------------------------------------------------------------------------------|------|
| DOssier MEdical de l'Immunodéficience Humaine<br>Sélection des paramètres d'installation | 2    |
| Mode de connexion à la base de données                                                   |      |
| locale     distante                                                                      |      |
| Paramètres base de données                                                               |      |
| Adresse IP localhost Port 3333                                                           |      |
| ß                                                                                        |      |
|                                                                                          |      |
| SetupDomevih_3.00.02.exe - CAPGEMINI - https://www.capgemini.com                         |      |
| < <u>P</u> récédent <u>S</u> uivant > Ann                                                | uler |

 Dans ce cas (« base de données + application »), le mode de connexion à la base est « locale » par défaut et l'adresse IP est par défaut « localhost »

C

### Installation de DOMEVIH 3.00.02 × Choisissez le dossier d'installation Choisissez le dossier dans leguel installer DOMEVIH 3.00.02. Merci de sélectionner le dossier d'installation de l'application DOMEVIH en cliquant Parcourir. Cliquer sur Suivant pour continuer. ATTENTION : les futurs utilisateurs de l'application doivent avoir des droits d'écriture sur ce répertoire ! 5 Dossier d'installation Parcourir... C:\Program Files (x86)\DOMEVIH\ Espace requis : 80.0 Mo Espace disponible : 111.0 Go SetupDomevih\_3.00.02.exe - CAPGEMINI - https://www.capgemini.com -

< Précédent

Suivant >

Annuler

 Choisir le dossier d'installation de l'application DOMEVIH (sur lequel l'utilisateur a un droit d'écriture)

Q

#### Installation de DOMEVIH 3.00.02

#### Choisissez un dossier dans le menu Démarrer

Choisissez un dossier dans le menu Démarrer pour les raccourcis de l'application.

Choisissez le dossier du menu Démarrer dans lequel vous voulez placer les raccourcis du programme. Vous pouvez également entrer un nouveau nom pour créer un nouveau dossier.

X

2

| Domevih                               |                              |         |
|---------------------------------------|------------------------------|---------|
| Accessibility                         |                              | ~       |
| Accessories                           |                              |         |
| Actiona                               |                              |         |
| Administrative Tools                  |                              |         |
| Anaconda3 (64-bit)                    |                              |         |
| Application de bureau Cisco Webex Mee | etings                       |         |
| Bing Wallpaper                        |                              |         |
| CCleaner                              |                              |         |
| Dell                                  |                              |         |
| Greenshot                             |                              |         |
|                                       |                              | *       |
| Ne pas créer de raccourcis            |                              |         |
| inDomevib 3.00.02.exe - CAPGEMINI -   | https://www.cangemini.com    |         |
|                                       | insteal (friende geningen in |         |
|                                       | < Précédent Installer        | Annuler |

Choisir le dossier du raccourci
 Domevih dans le menu Démarrer

### Installation de DOMEVIH 3.00.02 Installation en cours Ø Veuillez patienter pendant l'installation de DOMEVIH 3.00.02. Extraction : 14\_fct\_epd\_thesaurus\_texte.sql... 100% Extraction : 05\_fct\_epd\_calcul\_stade\_cim.sql... 100% Extraction : 06\_fct\_epd\_calcul\_stade\_sida.sql... 100% Extraction : 07\_fct\_epd\_label\_value.sql... 100% Extraction : 08\_fct\_epd\_date.sql... 100% Extraction : 09\_fct\_epd\_entier.sql... 100% Extraction : 10\_fct\_epd\_reelle.sql... 100% Extraction : 11\_fct\_epd\_texte.sql... 100% Extraction : 12\_fct\_epd\_thesaurus\_cim.sql... 100% Extraction : 13\_fct\_epd\_thesaurus\_std.sql... 100% Extraction : 14\_fct\_epd\_thesaurus\_texte.sql... 100% SetupDomevih\_3.00.02.exe - CAPGEMINI - https://www.capgemini.com

< Précédent Suivant >

Annuler

### • L'installation se poursuit

# CRÉATION DES DOSSIERS DE DOMEVIH

| 😫 Ins              | tallation de DOM                      | IEVIH 3.00.02 : Sélection répertoires —                                                         |      | ×    |
|--------------------|---------------------------------------|-------------------------------------------------------------------------------------------------|------|------|
| <b>DOs</b><br>Sélé | sier MEdical de<br>ection des réperto | l'Immunodéficience Humaine<br>ires                                                              |      | 2    |
|                    | Sélection des ré                      | pertoires                                                                                       |      |      |
|                    | Logs                                  | C:\ProgramData\Domevih\ogs                                                                      |      |      |
|                    | Import                                | C:\ProgramData\Domevih\import                                                                   |      |      |
|                    | Export                                | C:\ProgramData\Domevih\export                                                                   |      |      |
|                    | Sauvegarde                            | C:\ProgramData\Domevih\save                                                                     |      |      |
|                    | ATTENTION : le<br>d'écriture sur le   | s futurs utilisateurs de l'application doivent avoir des droits<br>s répertoires sélectionnés ! |      |      |
| Setup[             | Domevih_3,00,02,                      | exe - CAPGEMINI - https://www.capgemini.com                                                     |      |      |
|                    |                                       | < Précédent Suivant >                                                                           | Annu | iler |

# CRÉATION DES DOSSIERS DE DOMEVIH

| Logs                                                                                                    | Import                                                                             | Export                                                                                      | Save                                                                                            |
|----------------------------------------------------------------------------------------------------|------------------------------------------------------------------------------------|---------------------------------------------------------------------------------------------|-------------------------------------------------------------------------------------------------|
| <ul> <li>Trace<br/>automatique<br/>des actions<br/>effectuées et<br/>informations<br/>de<br/>l'application</li> </ul> | <ul> <li>Fichiers à<br/>importer</li> <li>Thésaurus à<br/>mettre à jour</li> </ul> | • Extractions<br>anonymisées<br>(fichiers<br>envoyés à<br>l'INSERM<br>pour la base<br>FHDH) | <ul> <li>Sauvegardes<br/>de la base</li> <li>log Patient</li> <li>log<br/>Connexions</li> </ul> |

|                                                                                          | N                                              | _                                  |                       | >     |
|------------------------------------------------------------------------------------------|------------------------------------------------|------------------------------------|-----------------------|-------|
| Mise à jour de la base de données                                                        | 3                                              |                                    |                       |       |
| Fichier de log                                                                           |                                                |                                    |                       | ×     |
| Fichier de log du setup : setup_domevih_log                                              | g.txt (lien vers dossi                         | er)                                |                       |       |
| 07/12/2021 15:43:35 : Emplacement : C:\U                                                 | sers\sever\AppData\                            | Local \Temp \IN                    | STALL_DO              | 2 ^ 0 |
| 07/12/2021 15:43:35 : ##############<br>07/12/2021 15:43:35 : START ==> .onInit          | ### SETUP DOMEVI                               | H 3.00.02 ##;                      | #####                 | •     |
| 07/12/2021 15:43:35 : Base de registre roo                                               | t : \$REGKEY_ROOT =                            | SOFTWARE                           | Wow6432               | 2     |
| 07/12/2021 15:43:35 : Base de registre app<br>07/12/2021 15:43:35 : Base de registre bdo | plication : \$REGKEY_A<br>d : \$REGKEY BDD = S | PP = SOFTWA                        | RE(Wowl<br>w6432No    | 5     |
| 07/12/2021 15:43:35 : START ==> IsAdmir                                                  | nistrator Function                             | 1                                  |                       |       |
| 07/12/2021 15:43:35 : Le compte Will<br>07/12/2021 15:43:35 : \$INSTDIR=C:               | ndows courant a bien<br>:\Users\sever\AppDat   | les privileges /<br>ta\Local\Temp\ | Administra<br>DOMEVIH | a     |
| 07/12/2021 15:43:35 : END ==> IsAdminis                                                  | trator Function                                |                                    |                       |       |
| 07/12/2021 15:43:35 : START ==> GetPart<br>07/12/2021 15:43:35 : \$R0="   \$R1=          | ameter Function<br>="   \$R2=1   \$R3=R3       |                                    |                       |       |
| 07/12/2021 15:43:35 : \$R0=   \$R1=                                                      | ="   \$R2=85   \$R3=R                          | 3   \$R4=0                         |                       |       |
| 07/12/2021 1E-42-2E - END> ColDaram                                                      | leter Function                                 |                                    | -                     |       |
| 07/12/2021 15:43:35 : END ==> GetParam                                                   |                                                |                                    | >                     |       |

- Un écran vous indique où se trouve la trace de l'installation de Domevih.
- N'hésitez pas à cliquer sur le lien vers le dossier pour connaître l'emplacement de cette log. Le support en aura besoin en cas de problème

#### Installation de DOMEVIH 3.00.02

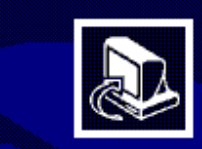

### Fin de l'installation de DOMEVIH 3.00.02

2

< Précédent

<u>Fermer</u>

Annuler

DOMEVIH 3.00.02 a été installé/mis à jour sur votre ordinateur. Cliquez sur Fermer pour quitter le programme d'installation.

\_

### • L'installation est finie!

C

Ο

### RACCOURCI VERS LE DOSSIER DOMEVIH

### • C:\ProgramData

| Domevih             |   | 07/12/2021 18:15                      | Do                               | ssier de fichiers          |                 |
|---------------------|---|---------------------------------------|----------------------------------|----------------------------|-----------------|
| Hewlett-Packard     |   | Ouvrir                                |                                  | ier de fichiers            |                 |
| HP                  | A |                                       | Ouvrir dans une nouvelle fenêtre |                            | ier de fichiers |
| Intel               |   | Épingler à Accès rapide               |                                  | ier de fichiers            |                 |
| Microsoft           |   | Ajouter à la liste de lecture de VLC  |                                  | ier de fichiers            |                 |
| Microsoft Help      | 4 | Lire avec VLC                         |                                  | ier de fichiers            |                 |
| Microsoft OneDriv   |   | Accorder l'accèr à                    |                                  | ier de fichiers            |                 |
| Mozilla             | - | Min Manna                             | · · · · ·                        | ier de fichiers            |                 |
| Package Cache       |   |                                       |                                  | ier de fichiers            |                 |
| Packages            | S | Synchronisation des dossiers partages | ~                                | ier de fichiers            |                 |
| PCDr                |   | Restaurer les versions précédentes    |                                  | ier de fichiers            |                 |
| regid.1991-06.com   | 8 | Analyser les éléments sélectionnés    |                                  | ier de fichiers            |                 |
| RICOH_DRV           |   | Inclure dans la bibliothèque          | >                                | ier de fichiers            |                 |
| RICOH_OCH           |   | Épingler à l'écran de démarrage       |                                  | ier de fichiers            |                 |
| SoftwareDistributio | ( | Envoyer vers                          | >                                | Bureau (créer un raccourci |                 |
| ssh                 | - |                                       |                                  |                            |                 |

## PREMIÈRE CONNEXION APRÈS L'INSTALLATION

#### Si on a mis à jour une base existante

• Les utilisateurs enregistrés précédemment sont conservés

#### Si on a créé une base locale vide

- Première connexion avec adminloc / adminloc
- Le mot de passe d'adminloc devra être changé (au moins une majuscule, une minuscule, un chiffre et un caractère spécial)
- Nécessité d'initialiser la base avec le COREVIH et l'établissement concerné

#### Si on a créé une base COREVIH vide

- Première connexion avec adminnat/adminnat
- Le mot de passe de l'utilisateur adminnat devra être changé (au moins une majuscule, une minuscule, un chiffre et un caractère spécial)

### INITIALISATION DE LA BASE LOCALE VIDE

| DOMEVIH 3.00.02 <u>Eichier</u> <u>Maintenance</u> <u>Aide</u>                                                                                                    | DOMEVIH - Initialisat    | ion du système                                                                                                    | × DOMEVIH - Initi       | alisation du système                                                                                                    |
|----------------------------------------------------------------------------------------------------|--------------------------|----------------------------------------------------------------------------------------------------|-------------------------|----------------------------------------------------------------------------------------------------|
| Initialisation du système         Administration des utilisateurs         Restauration de la base cryptée         Sauvegarde cryptée anonymisée de la base         Sauvegarde cryptée de la base         Sauvegarde cryptée de la base         Export de la log de connexion         Export de la log des patients | COREVIH<br>Etablissement | ARC ALPIN<br>ARC ALPIN<br>AUVERGNE LOIRE<br>BOURGOGNE FRANCHE-COMTE<br>BRETAGNE<br>CENTRE VAL DE LOIRE<br>GRAND EST<br>GUADELOUPE<br>GUYANE<br>HAUTS DE FRANCE | COREVIH<br>Etablissemen | GRAND EST<br>tt<br>CH de Chaumont<br>CH de Mulhouse<br>CH de Troyes<br>CHI Emile Durkheim - Epinal<br>CHR Metz-Thionville |

### MENU MAINTENANCE / INITIALISATION DU SYSTEME

CHOIX DU COREVIH

### CHOIX DE L'ETABLISSEMENT

### GESTION DES UTILISATEURS

| 2 | DOMEVIH 3.00.02 |
|---|-----------------|
|   |                 |

| Fichier | Maintenance Aide                         |  |  |  |  |  |  |
|---------|------------------------------------------|--|--|--|--|--|--|
|         | Thésaurus 🕨                              |  |  |  |  |  |  |
|         | Initialisation du système                |  |  |  |  |  |  |
|         | Administration des utilisateurs          |  |  |  |  |  |  |
|         | Restauration de la base cryptée          |  |  |  |  |  |  |
|         | Sauvegarde cryptée anonymisée de la base |  |  |  |  |  |  |
|         | Sauvegarde cryptée de la base            |  |  |  |  |  |  |
|         | Export de la log de connexion            |  |  |  |  |  |  |
|         | Export de la log des patients            |  |  |  |  |  |  |
|         |                                          |  |  |  |  |  |  |

# CRÉATION D'UN UTILISATEUR

| DOMEVIH - Gestion utilisateurs | ×              |         |      |
|--------------------------------|----------------|---------|------|
| Logia                          | Créer Summiner | DOMEVI  | Н    |
| Login                          |                | Login   |      |
| Utilisateur                    |                | Linter  |      |
|                                |                | Utilisa | tei  |
|                                |                | Logi    | n    |
|                                |                | Mote    | de   |
|                                |                | Conf    | firr |
|                                |                |         |      |
|                                |                | Rôle    | •    |
|                                |                |         |      |
|                                |                |         |      |
|                                |                |         |      |
|                                |                |         |      |

| DOMEVIH - Gestio | on utilisateurs      |        |             | ×         |
|------------------|----------------------|--------|-------------|-----------|
| Login            |                      | $\sim$ | Créer       | Supprimer |
| Utilisateur      |                      |        |             |           |
| Login            | severine             |        |             |           |
| Mot de passe     | •••••                |        |             |           |
| Confirmation     | *****                |        |             |           |
| Dâla             | Cartingania          |        |             |           |
| Role             | Administrateur local |        |             | ~         |
|                  | Gestionnaire         |        |             | <b>b</b>  |
|                  |                      | ŀ      | Enregistrer | Annuler   |

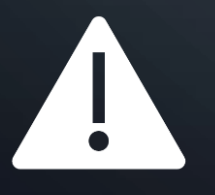

Attention : l'utilisatrice devra changer son mot de passe à sa première connexion

# VÉRIFIER LES UTILISATEURS EXISTANTS

| DOMEVIH -  | Gestion utilisateurs | x |
|------------|----------------------|---|
| Login      | Créer Supprimer      |   |
| Utilisateu | severine             |   |
| Login      |                      |   |
|            |                      |   |

# MISE À JOUR DES THÉSAURUS

- Les thésaurus sont disponibles aux mêmes emplacement que le programme d'installation
  - Site eTransfertDomevih / Documentations
  - Site Nexus Ouidou / dossier Thésaurus

| 6 | B Thesaurus                              |
|---|------------------------------------------|
|   | B thesaurus\$ATCTRT_VHB\$02032011.txt    |
|   |                                          |
|   |                                          |
|   | 🗟 thesaurus\$DEPART\$30052016.txt        |
|   |                                          |
|   | 🗟 thesaurus\$MDSORT\$27052015.txt        |
|   | 📓 thesaurus\$SousTyp_VIH1\$27052015.txt  |
|   |                                          |
|   |                                          |
|   | 🗟 thesaurus\$ZONE\$27052015.txt          |
|   | Ithesaurus\$ZONEhorsfrance\$27052015.txt |
|   | 🖹 thesaurusCIM\$CIM10\$20210430 (1).txt  |
|   | ■ thesaurusEtblt\$FINESSET\$20210624.txt |
|   | 🕒 thesaurus_Trt_20210430.zip             |

| thesaurus\$ATCTRT_VHB\$02032011.bt      | 22/11/2019 11:20 | ± Télécharger |
|-----------------------------------------|------------------|---------------|
| thesaurus\$ATCTRT_VHC\$02032011.bt      | 22/11/2019 11:20 | ± Télécharger |
| thesaurus\$COREVIH\$20190318.txt        | 29/01/2021 09:33 | ± Télécharger |
| thesaurus\$DEPART\$30052016.txt         | 22/11/2019 12:04 | ± Télécharger |
| thesaurus\$MDENT\$27052015.bt           | 22/11/2019 12:04 | ± Télécharger |
| thesaurus\$MDSORT\$27052015.bt          | 22/11/2019 12:04 | ± Télécharger |
| thesaurus\$SousTyp_VIH1\$27052015.txt   | 22/11/2019 12:04 | ± Télécharger |
| thesaurus\$TYP_ENTR?E\$26042017.bt      | 22/11/2019 12:05 | ± Télécharger |
| thesaurus\$TYP_SORTIE\$26042017.bt      | 22/11/2019 12:05 | ± Télécharger |
| thesaurus\$ZONE\$27052015.txt           | 22/11/2019 12:05 | ± Télécharger |
| thesaurus\$ZONEhorsfrance\$27052015.txt | 22/11/2019 12:05 | ± Télécharger |
| thesaurusCIM\$CIM10\$20210430.bt        | 08/06/2021 00:31 | ± Télécharger |
| thesaurusEtblt\$FINESSET\$20210624.bt   | 06/07/2021 17:40 | ± Télécharger |
| thesaurus_Trt_20210430.zip              | 08/06/2021 00:31 | ± Télécharger |

# <sup>©</sup> MISE À JOUR DES THÉSAURUS COREVIH ET ETABLISSEMENTS

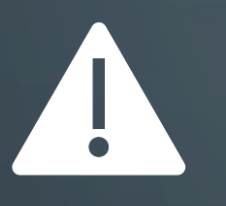

Attention : seul l'administrateur peut mettre à jour les thésaurus COREVIH et Etablissements, qui sont nécessaires pour l'initialisation de la base locale

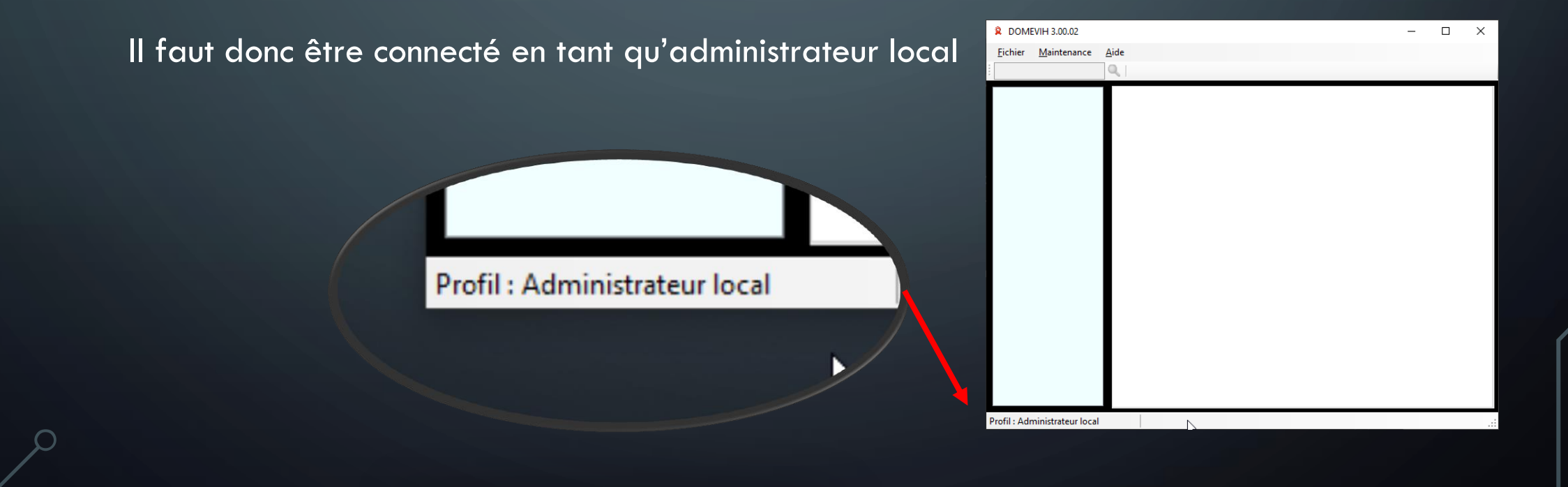

# MISE À JOUR DES AUTRES THÉSAURUS

• Il faut être connecté avec un utilisateur Gestionnaire

Profil : Gestionnaire

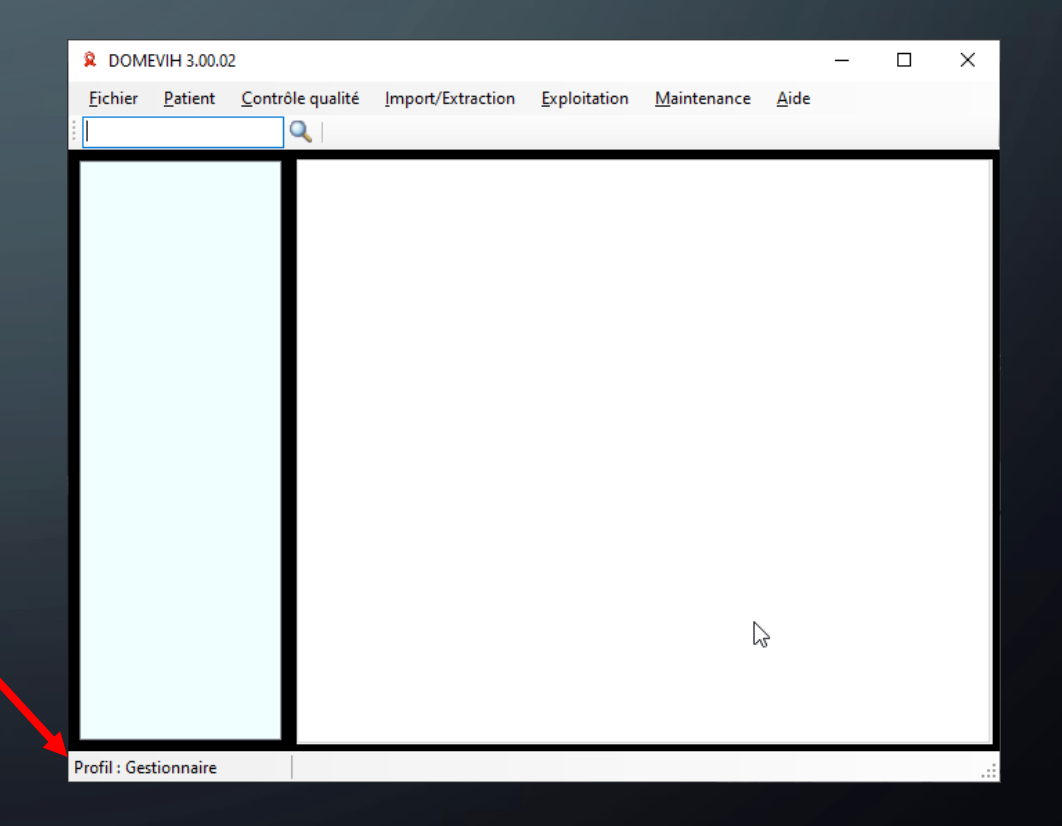

# MISE À JOUR DES AUTRES THÉSAURUS

• Ouvrir le menu Maintenance / Thésaurus / Thésaurus communs

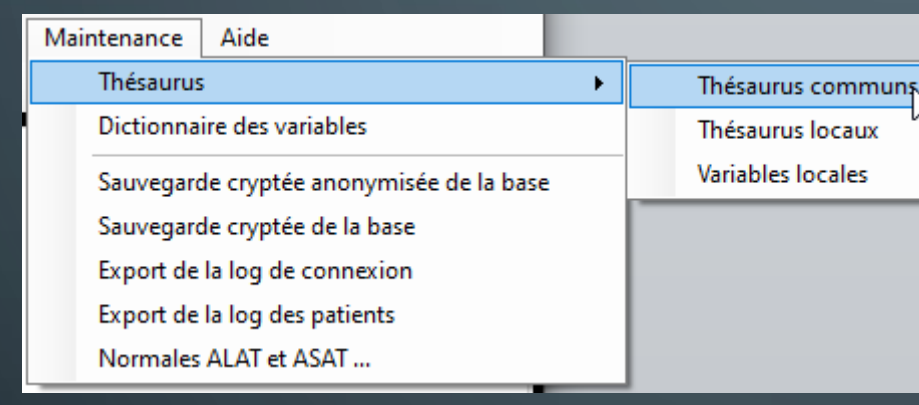

### • Choisir le thésaurus à mettre à jour dans la liste

- Base CIM
- Base de médicaments

sont ceux qui changent le plus souvent

Antécédents traitements VHB Antécédents traitements VHC Départements Mode d'entrée Mode de sortie Sous-type VIH1 Type d'entrée Type de sortie Zone géographique Base CIM Base de médicaments

С

# MISE À JOUR DES AUTRES THÉSAURUS

• Par défaut c'est le dossier Import du dossier Domevih qui s'ouvre

| 🎗 Ouvrir                                                                                                    |                   |                 |                           | 6   |            |                                               | ×                                           |
|----------------------------------------------------------------------------------------------------|-------------------|-----------------|---------------------------|-----|------------|-----------------------------------------------|---------------------------------------------|
| $\leftrightarrow \rightarrow \uparrow \uparrow$                                                                                                    | « Program         | mData → Domevi  | ih → import               | ~ ( | 5          |                                               | dans : import                               |
| Organiser 🔻 🛛 N                                                                                                    | louveau dos       | sier            |                           |     |            | :=                                            | · 🔳 🔞                                       |
| Ce PC Ce PC |                   | Nom<br>Archives | ^<br>M\$CIM10\$20210430.t | xt  | 17,<br>07, | odifié le<br>/11/2021 16:44<br>/12/2021 18:59 | Type<br>Dossier de fichie<br>Document texte |
| A Décoru                                                                                                    | ¥ -               | <               |                           |     |            |                                               | >                                           |
|                                                                                                    | <u>N</u> om du fi | chier :         |                           |     | ~          | Fichiers de MAJ t<br>Ou <u>v</u> rir          | hesaurus (thes ∨<br>Annuler                 |

| 2 Ouvrir                                                |                |           |                                |       |     |                       | ×                  |
|---------------------------------------------------------|----------------|-----------|--------------------------------|-------|-----|-----------------------|--------------------|
| $\leftrightarrow$ $\rightarrow$ $\checkmark$ $\uparrow$ | « Progr        | amData    | > Domevih > import             | ~ č   | )   |                       | ins : import       |
| Organiser 👻 No                                          | ouveau do      | ossier    |                                |       |     | :<br>:<br>:<br>:<br>: | • 🔳 🕐              |
| 💻 Ce PC                                                 | ^              | Nom       | n                              |       | M   | odifié le             | Туре               |
| 🛄 Bureau                                                |                | A         | Archives                       |       | 17/ | /11/2021 16:44        | Dossier de fichie  |
| Documents                                               |                | 📄 t       | thesaurusCIM\$CIM10\$20210430. | txt   | 07/ | /12/2021 18:59        | Document texte     |
| Downloads                                               |                |           |                                |       |     |                       |                    |
| Images                                                  |                |           |                                |       |     |                       |                    |
| 👌 Musique                                               | - 1            |           |                                |       |     |                       |                    |
| 🧊 Objets 3D                                             |                |           |                                |       |     |                       |                    |
| Yidéos                                                  |                |           |                                |       |     |                       |                    |
| 🏪 OS (C:)                                               |                |           |                                |       |     |                       |                    |
| A Péranu                                                | ~              | <         |                                |       |     |                       | >                  |
|                                                         | <u>N</u> om du | fichier : | thesaurusCIM\$CIM10\$2021043   | 0.txt | ~   | Fichiers de MAJ the   | saurus (the $\sim$ |
|                                                         |                |           |                                |       |     | Ou <u>v</u> rir       | Annuler<br>.::     |

### MISE À JOUR DES AUTRES THÉSAURUS

- Sélectionner le fichier thésaurus qu'on souhaite mettre à jour
- Puis cliquer sur « Ouvrir »
- Une fenête Rapport Traitement s'ouvre

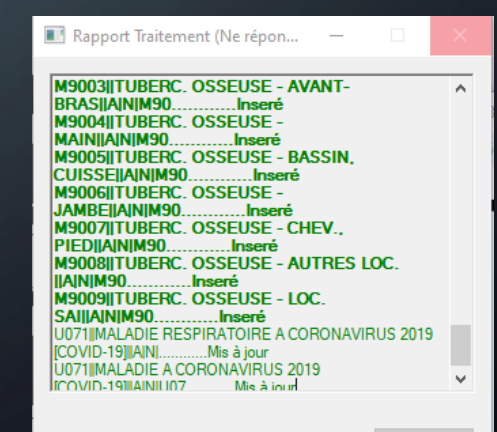

Q

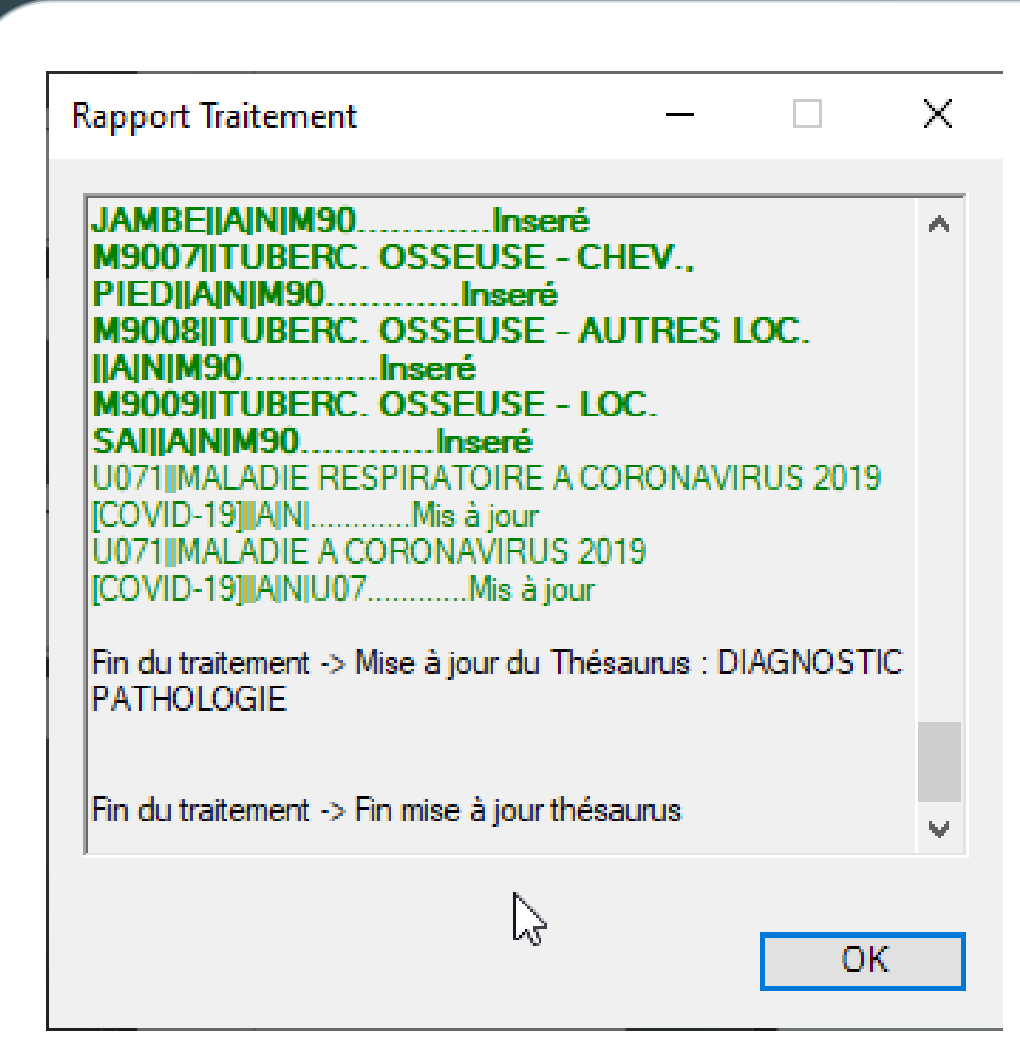

## MISE À JOUR DES AUTRES THÉSAURUS

 Lorsque le traitement du thésaurus est terminé, le bouton OK devient actif

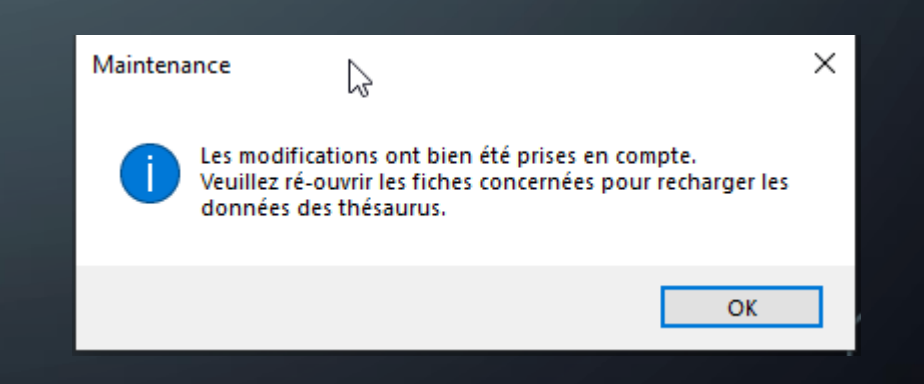